**인쇄 품질 설명서** 1/17 페이지

# 인쇄 품질 설명서

여기에 표시된 제안 사항으로 문제가 해결되지 않을 경우 고객 지원에 문의하십시오. 프린터 부품 또는 소모품을 조정 하거나 교체해야 할 수도 있습니다.

#### 문자가 고르지 않음

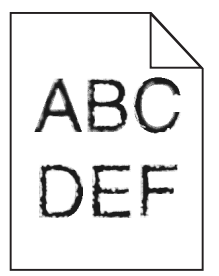

| 작업                                                                                                    | ભા           | 아니오                        |
|----------------------------------------------------------------------------------------------------|--------------|----------------------------|
| <ol> <li>Ⅰ 단계</li> <li>a 글꼴 샘플 목록을 인쇄하여 사용 중인 글꼴이 프린터에서 지원되는 글꼴인<br/>지 확인합니다.</li> <li>1 제어판에서 다음으로 이동합니다.</li> <li>메뉴 &gt;보고서 &gt;글꼴 인쇄</li> <li>2 PCL 글꼴 또는 PostScript 글꼴을 선택합니다.</li> <li>b 인쇄 작업을 다시 보냅니다.</li> </ol> | 2 단계로 이동합니다. | 프린터에서 지원되는 글<br>꼴을 선택합니다.  |
| 프린터에서 지원되는 글꼴을 사용 중입니까?                                                                                                    |              |                            |
| <b>2 단계</b><br>컴퓨터에 설치된 글꼴이 프린터에서 지원되는지 확인합니다.                                                                                                    | 문제가 해결되었습니다. | 연락처 <u>고객 지원</u> 같습니<br>다. |
| 컴퓨터에 설치된 글꼴이 프린터에서 지원됩니까?                                                                                                    |              |                            |

#### 페이지 또는 이미지가 잘림

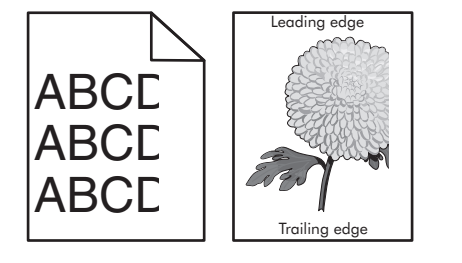

| 조치                                                                                                    | ଜା           | 아니요          |
|----------------------------------------------------------------------------------------------------|--------------|--------------|
| <ul> <li>1 단계</li> <li>a 용지함에서 폭 및 길이 고정대를 공급 장치에 들어 있는 용지의 올바른 위<br/>치로 이동합니다.</li> <li>b 인쇄 작업을 다시 보냅니다.</li> </ul> | 2 단계로 이동합니다. | 문제가 해결되었습니다. |
| 페이지 또는 이미지가 잘려 있습니까?                                                                                                  |              |              |

**인쇄 품질 설명서** 2/17 페이지

| 조치                                                                                                    | 예                  | 아니요                                                                                                    |
|----------------------------------------------------------------------------------------------------|--------------------|----------------------------------------------------------------------------------------------------|
| 2 단계<br>프린터 제어판의 용지 메뉴에서 용지함에 넣은 용지에 맞는 용지 크기 및 종<br>류를 설정합니다.<br>용지 크기 및 종류가 용지함에 넣은 용지와 일치합니까?                                                                                                    | 3 단계로 이동합니다.       | 다음 중 하나 이상을 수<br>행합니다.<br>• 용지함 설정에서 용<br>지함에 넣은 용지에<br>맞게 용지 크기를 지<br>정합니다.<br>• 용지함에 넣은 용지<br>를 용지함 설정에 지<br>정된 용지 크기에 맞<br>게 변경합니다. |
| <ul> <li>3 단계</li> <li>a 운영 체제에 따라 인쇄 환경설정 또는 인쇄 대화 상자에서 용지 크기를 지<br/>정합니다.</li> <li>b 인쇄 작업을 다시 보냅니다.</li> <li>페이지 또는 이미지가 잘려 있습니까?</li> </ul>                                                                                                    | 4 단계로 이동합니다.       | 문제가 해결되었습니다.                                                                                                    |
| <ul> <li>4 단계</li> <li>a 이미징 장치를 다시 설치합니다.</li> <li>1 토너 카트리지를 제거합니다.</li> <li>2 이미징 장치를 제거합니다.</li> <li>경고—손상 위험: 이미징 장치를 직사광선에 10 분 이상 노출시키지 마십시오. 오랜 기간 동안 빛에 노출되면 인쇄 품질 문제가 발생할 수 있습니다.</li> <li>3 이미징 장치를 설치한 후 카트리지를 설치합니다.</li> <li>b 인쇄 작업을 다시 보냅니다.</li> <li>페이지 또는 이미지가 잘려 있습니까?</li> </ul> | 연락처 <u>고객 지원</u> . | 문제가 해결되었습니다.                                                                                                    |

### 인쇄물에 회색 배경이 생김

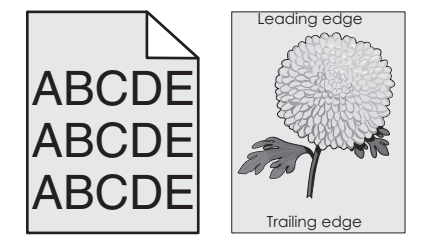

| 조치                              | ଜା           | 아니요          |
|---------------------------------|--------------|--------------|
| 1 단계                            | 문제가 해결되었습니다. | 2 단계로 이동합니다. |
| a 프린터 제어판의 품질 메뉴에서 토너 농도를 줄입니다. |              |              |
| 참고: 공장 출하시 기본 설정은 8 입니다.        |              |              |
| b 인쇄 작업을 다시 보냅니다.               |              |              |
|                                 |              |              |
| 출력물에서 회색 배경이 사라졌습니까?            |              |              |

**인쇄 품질 설명서** 3/17 페이지

| 조치                                                                                         | ଜା           | 아니요                |
|--------------------------------------------------------------------------------------------|--------------|--------------------|
| 2 단계                                                                                       | 문제가 해결되었습니다. | 3 단계로 이동합니다.       |
| 이미징 장치를 다시 설치한 후 토너 카트리지를 다시 설치합니다.                                                        |              |                    |
| a 토너 카트리지를 제거합니다.                                                                          |              |                    |
| b 이미징 장치를 제거합니다.                                                                           |              |                    |
| 경고—손상 위험: 이미징 장치를 직사광선에 10 분 이상 노출시키지 마십<br>시오. 오랜 기간 동안 빛에 노출되면 인쇄 품질 문제가 발생할 수 있습니<br>다. |              |                    |
| C 이미징 장치를 설치한 후 카트리지를 설치합니다.                                                               |              |                    |
| d 인쇄 작업을 다시 보냅니다.                                                                          |              |                    |
| 출력물에서 회색 배경이 사라졌습니까?                                                                       |              |                    |
| 3 단계                                                                                       | 문제가 해결되었습니다. | 연락처 <u>고객 지원</u> . |
| 이미징 장치를 교체한 후 인쇄 작업을 다시 전송하십시오.                                                            |              |                    |
| 출력물에서 회색 배경이 사라졌습니까?                                                                       |              |                    |

## 출력물의 여백이 잘못됨

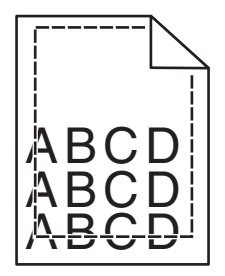

| 조치                                                                                                    | ଜା           | 아니요                                                                                                    |
|----------------------------------------------------------------------------------------------------|--------------|----------------------------------------------------------------------------------------------------|
| <ul> <li>1 단계</li> <li>a 공급 장치에 들어 있는 용지의 크기에 맞는 위치로 폭 및 길이 고정대를 이 동합니다.</li> <li>b 인쇄 작업을 다시 보냅니다.</li> </ul> | 문제가 해결되었습니다. | 2 단계로 이동합니다.                                                                                                    |
| 여백이 올바릅니까?                                                                                                    |              |                                                                                                    |
| 2 단계<br>프린터 제어판의 용지 메뉴에서 용지함에 넣은 용지에 맞는 용지 크기를 설정<br>합니다.<br>용지 크기가 용지함에 넣은 용지와 일치합니까?                         | 3 단계로 이동합니다. | 다음 중 하나 이상을 수<br>행합니다.<br>• 용지함 설정에서 용<br>지함에 넣은 용지에<br>맞게 용지 크기를 지<br>정합니다.<br>• 용지함에 넣은 용지<br>를 용지함 설정에 지<br>정된 용지 크기에 맞<br>게 변경합니다. |

인쇄 품질 설명서

| 4/ <b>17</b> I | H01 | 지 |
|----------------|-----|---|
|----------------|-----|---|

| 조치                                                                                                    | ଜା           | 아니요                |
|----------------------------------------------------------------------------------------------------|--------------|--------------------|
| <ul> <li>3 단계</li> <li>a 운영 체제에 따라 인쇄 환경설정 또는 인쇄 대화 상자에서 용지 크기를 지<br/>정합니다.</li> <li>b 인쇄 작업을 다시 보냅니다.</li> </ul> | 문제가 해결되었습니다. | 연락처 <u>고객 지원</u> . |
| 여백이 올바릅니까?                                                                                                    |              |                    |

# 용지 말림

| 조치                                                                                                    | ଜା                 | 아니요                                                    |
|----------------------------------------------------------------------------------------------------|--------------------|--------------------------------------------------------|
| <b>1 단계</b><br>용지함의 폭 및 길이 고정대를 넣은 용지의 크기에 맞는 위치로 이동합니다.                                                                                                   | 2 단계로 이동합니다.       | 폭 및 길이 고정대를 조<br>정합니다.                                 |
| 폭 및 길이 고정대가 올바른 위치에 있습니까?                                                                                                    |                    |                                                        |
| <b>2 단계</b><br>프린터 제어판의 용지 메뉴에서 용지함에 넣은 용지에 맞는 용지 종류 및 중<br>량을 설정합니다.                                                                                      | 3 단계로 이동합니다.       | 용지함 설정에서 용지함<br>에 넣은 용지에 맞게 용<br>지 종류 및 중량을 지정<br>합니다. |
| 용지 종류 및 중량이 용지함에 넣은 용지의 종류 및 중량과 일치합니까?                                                                                                    |                    |                                                        |
| 3 단계<br>a 운영 체제에 따라 인쇄 환경설정 또는 인쇄 대화 상자에서 용지 종류 및 중<br>량을 지정합니다.<br>b 인쇄 작업을 다시 보냅니다.<br>여전히 용지가 말려서 인쇄됩니까?                                                | 4 단계로 이동합니다.       | 문제가 해결되었습니다.                                           |
| 4 단계<br>a 용지함에서 용지를 제거하고 뒤집어서 넣으십시오.<br>b 인쇄 작업을 다시 보냅니다.                                                                                                  | 5 단계로 이동합니다.       | 문제가 해결되었습니다.                                           |
| 여전히 용지가 말려서 인쇄됩니까?                                                                                                    |                    |                                                        |
| <ul> <li>5 단계</li> <li>a 새 용지를 넣으십시오.</li> <li>참고: 습도가 높은 경우 용지에 습기가 흡수됩니다. 용지를 사용하기 전 까지는 본래의 포장에 들어 있는 상태로 보관하십시오.</li> <li>b 인쇄 작업을 다시 보냅니다.</li> </ul> | 연락처 <u>고객 지원</u> . | 문제가 해결되었습니다.                                           |
| 여전히 용지가 말려서 인쇄됩니까?                                                                                                    |                    |                                                        |

**인쇄 품질 설명서** 5/17 페이지

#### 불규칙하게 인쇄됨

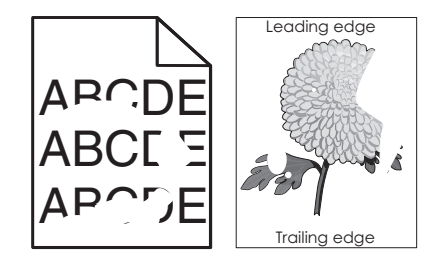

| 조치                                                                                                    | ଜା                                                       | 아니요                                                    |
|----------------------------------------------------------------------------------------------------|----------------------------------------------------------|--------------------------------------------------------|
| <ul> <li>1 단계</li> <li>a 용지함의 폭 및 길이 고정대를 용지함에 넣은 용지의 크기에 맞는 위치로 이동합니다.</li> <li>b 인쇄 작업을 다시 보냅니다.</li> </ul>                                              | 2 단계로 이동합니다.                                             | 문제가 해결되었습니다.                                           |
| 여전히 출력물이 불규칙하게 인쇄됩니까?                                                                                                    |                                                          |                                                        |
| 2 단계<br>프린터 제어판의 용지 메뉴에서 용지함에 넣은 용지에 맞는 용지 크기 및 종<br>류를 설정합니다.                                                                                             | 3 단계로 이동합니다.                                             | 용지함 설정에서 용지함<br>에 넣은 용지에 맞게 용<br>지 크기 및 종류를 지정<br>합니다. |
| 프린터 설정이 용시함에 넣은 용시의 종류 및 중량과 일지합니까?<br>                                                                                                    |                                                          |                                                        |
| <ul> <li>3 단계</li> <li>a 운영 체제에 따라 인쇄 환경설정 또는 인쇄 대화 상자에서 용지 종류 및 중 량을 지정합니다.</li> <li>b 인쇄 작업을 다시 보냅니다.</li> <li>여저히 측려문이 분구치하게 이생됩니까?</li> </ul>          | 4 단계로 이동합니다.                                             | 문제가 해결되었습니다.                                           |
|                                                                                                    |                                                          |                                                        |
| 4 전계<br>용지함에 넣은 용지가 질감이 있거나 거칠게 마감되었는지 확인합니다.                                                                                                    | 프린터 제어편의 용시 에<br>뉴에서 용지함에 넣은 용<br>지에 맞는 용지 질감을<br>설정합니다. | 5 언제도 이공합니다.                                           |
| 절감이 있거나 거진 용지에 인쇄 중입니까?<br>                                                                                                    |                                                          |                                                        |
| <ul> <li>5 년계</li> <li>a 새 용지를 넣으십시오.</li> <li>참고: 습도가 높은 경우 용지에 습기가 흡수됩니다. 용지를 사용하기 전 까지는 본래의 포장에 들어 있는 상태로 보관하십시오.</li> <li>b 인쇄 작업을 다시 보냅니다.</li> </ul> | 6 난계도 이농합니나.                                             | 눈세가 해결되었습니다.                                           |
| 여전히 출력물이 불규칙하게 인쇄됩니까?                                                                                                    |                                                          |                                                        |
| 6 단계<br>이미징 장치를 교체한 후 인쇄 작업을 다시 전송하십시오.                                                                                                    | 연락처 <u>고객 지원</u> 또는<br>서비스 담당자에게 문의<br>하십시오.             | 문제가 해결되었습니다.                                           |
| 여전히 출력물이 불규칙하게 인쇄됩니까?                                                                                                    |                                                          |                                                        |

**인쇄 품질 설명서** 6/17 페이지

### 너무 어둡게 인쇄됨

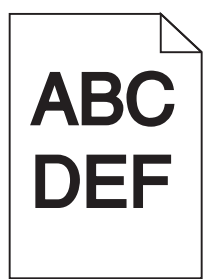

| 조치                                                                                                    | 예                                                         | 아니요                                                                                                    |
|----------------------------------------------------------------------------------------------------|-----------------------------------------------------------|----------------------------------------------------------------------------------------------------|
| <ul> <li>1 단계</li> <li>a 프린터 제어판의 품질 메뉴에서 토너 농도를 줄이십시오.</li> <li>참고: 공장 출하시 기본 설정은 8 입니다.</li> <li>b 인쇄 작업을 다시 보냅니다.</li> <li>여전히 출력물이 너무 어둡게 인쇄됩니까?</li> </ul>                           | 2 단계로 이동합니다.                                              | 문제가 해결되었습니다.                                                                                                    |
| <ul> <li>2 단계</li> <li>a 프린터 제어판의 용지 메뉴에서 용지함에 넣은 용지에 맞는 용지 종류, 질<br/>감 및 중량을 설정합니다.</li> <li>b 인쇄 작업을 다시 보냅니다.</li> <li>용지함이 들어 있는 용지의 종류, 질감 및 중량에 맞게 설정되어 있습니까?</li> </ul>             | 3 단계로 이동합니다.                                              | 다음 중 하나 이상을 수<br>행합니다.<br>• 용지함 설정에서 용<br>지함에 넣은 용지에<br>맞게 용지 종류, 질감<br>및 중량을 지정합니<br>다.<br>• 용지함에 넣은 용지<br>를 용지함 설정에 지<br>정된 용지 종류, 질감<br>및 중량에 맞게 변경<br>합니다. |
| <ul> <li>3 단계</li> <li>a 운영 체제에 따라 인쇄 환경설정 또는 인쇄 대화 상자에서 용지 종류, 질<br/>감 및 중량을 지정합니다.</li> <li>b 인쇄 작업을 다시 보냅니다.</li> <li>여전히 출력물이 너무 어둡게 인쇄됩니까?</li> </ul>                                | 4 단계로 이동합니다.                                              | 문제가 해결되었습니다.                                                                                                    |
| 4 단계<br>용지함에 넣은 용지가 질감이 있거나 거칠게 마감되었는지 확인합니다.<br>질감이 있거나 거친 용지에 인쇄 중입니까?                                                                                                    | 프린터 제어판의 용지 질<br>감 메뉴에서 인쇄 중인<br>용지에 맞게 질감 설정<br>을 변경합니다. | 5 단계로 이동합니다.                                                                                                    |
| <ul> <li>5 단계</li> <li>a 새 용지를 넣으십시오.</li> <li>참고: 습도가 높은 경우 용지에 습기가 흡수됩니다. 용지를 사용하기 전까지는 본래의 포장에 들어 있는 상태로 보관하십시오.</li> <li>b 인쇄 작업을 다시 보냅니다.</li> <li>여전히 출력물이 너무 어둡게 인쇄됩니까?</li> </ul> | 6 단계로 이동합니다.                                              | 문제가 해결되었습니다.                                                                                                    |

**인쇄 품질 설명서** 7/17 페이지

| 조치                                      | ભા                 | 아니요          |
|-----------------------------------------|--------------------|--------------|
| 6 단계<br>이미징 장치를 교체한 후 인쇄 작업을 다시 전송하십시오. | 연락처 <u>고객 지원</u> . | 문제가 해결되었습니다. |
| 여전히 출력물이 너무 어둡게 인쇄됩니까?                  |                    |              |

## 너무 밝게 인쇄됨

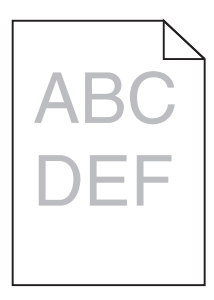

| 조치                                                                                                    | 예                                                         | 아니요                                            |
|----------------------------------------------------------------------------------------------------|-----------------------------------------------------------|------------------------------------------------|
| <ul> <li>1 단계</li> <li>a 프린터 제어판의 품질 메뉴에서 토너 농도를 늘리십시오.</li> <li>참고: 공장 출하시 기본 설정은 8 입니다.</li> <li>b 인쇄 작업을 다시 보냅니다.</li> </ul>                    | 2 단계로 이동합니다.                                              | 문제가 해결되었습니다.                                   |
| 여전히 출력물이 너무 밝게 인쇄됩니까?                                                                                                    |                                                           |                                                |
| 2 단계<br>프린터 제어판의 용지 메뉴에서 용지함에 넣은 용지에 맞는 용지 종류, 질감<br>및 중량을 설정합니다.                                                                                  | 3 단계로 이동합니다.                                              | 용지함에 넣은 용지에 맞<br>게 용지 종류, 질감 및 중<br>량을 변경하십시오. |
| 용지함이 들어 있는 용지의 종류, 질감 및 중량에 맞게 설정되어 있습니까?                                                                                                    |                                                           |                                                |
| 3 단계<br>a 운영 체제에 따라 인쇄 환경설정 또는 인쇄 대화 상자에서 용지 종류, 질<br>감 및 중량을 지정합니다.<br>b 인쇄 작업을 다시 보냅니다.<br>여전히 출력물이 너무 밝게 인쇄됩니까?                                 | 4 단계로 이동합니다.                                              | 문제가 해결되었습니다.                                   |
| <b>4 단계</b><br>용지가 질감이 있거나 거칠게 마감되지 않았는지 확인합니다.<br>질감이 있거나 거친 용지에 인쇄 중입니까 <b>?</b>                                                                 | 프린터 제어판의 용지 질<br>감 메뉴에서 인쇄 중인<br>용지에 맞게 질감 설정<br>을 변경합니다. | 5 단계로 이동합니다.                                   |
| 5 단계                                                                                                    | 6 단계로 이동합니다.                                              | 문제가 해결되었습니다.                                   |
| a 새 용지를 넣으십시오.                                                                                                    |                                                           |                                                |
| <ul> <li>참고: 습도가 높은 경우 용지에 습기가 흡수됩니다. 용지를 사용하기 전까지는 본래의 포장에 들어 있는 상태로 보관하십시오.</li> <li>b 인쇄 작업을 다시 보냅니다.</li> <li>여전히 출력물이 너무 밝게 인쇄됩니까?</li> </ul> |                                                           |                                                |

**인쇄 품질 설명서** 8/17 페이지

| 조치                                                                                       | ભા                 | 아니요          |
|------------------------------------------------------------------------------------------|--------------------|--------------|
| 6 단계                                                                                     | 7 단계로 이동합니다.       | 문제가 해결되었습니다. |
| a 이미징 장치에서 토너를 고르게 폅니다.                                                                  |                    |              |
| <ol> <li>토너 카트리지를 제거한 후 이미징 장치를 제거합니다.</li> </ol>                                        |                    |              |
| 2 이미징 장치를 세게 흔듭니다.                                                                       |                    |              |
| 경고—손상 위험: 이미징 장치를 직사광선에 10 분 이상 노출시키지<br>마십시오. 오랜 기간 동안 빛에 노출되면 인쇄 품질 문제가 발생할 수<br>있습니다. |                    |              |
| 3 이미싱 상지를 설지한 후 카트리시를 설지합니다.                                                             |                    |              |
| b 인쇄 작업을 나시 보냅니나.                                                                        |                    |              |
| 여전히 출력물이 너무 밝게 인쇄됩니까?                                                                    |                    |              |
| 7 단계                                                                                     | 연락처 <u>고객 지원</u> . | 문제가 해결되었습니다. |
| 이미징 장치를 교체한 후 인쇄 작업을 다시 전송하십시오.                                                          |                    |              |
| 여전히 출력물이 너무 밝게 인쇄됩니까?                                                                    |                    |              |

# 프린터에서 빈 페이지가 인쇄됨

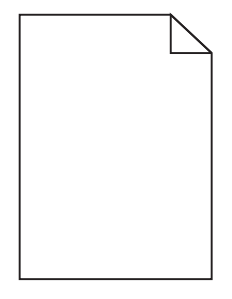

| 조치                                                                                                    | ଜା           | 아니요          |
|----------------------------------------------------------------------------------------------------|--------------|--------------|
| 1 단계                                                                                                   | 2 단계로 이동합니다. | 문제가 해결되었습니다. |
| a 이미징 장치에 포장재가 남아 있지 않은지 확인합니다.                                                                        |              |              |
| 1 토너 카트리지를 제거한 후 이미징 장치를 제거합니다.                                                                        |              |              |
| 2 이미징 장치에서 포장재를 올바르게 제거했는지 확인합니다.                                                                      |              |              |
| <b>경고—손상 위험:</b> 이미징 장치를 직사광선에 <b>10</b> 분 이상 노출시키지<br>마십시오. 오랜 기간 동안 빛에 노출되면 인쇄 품질 문제가 발생할 수<br>있습니다. |              |              |
| 3 이미징 장치를 다시 설치한 후 카트리지를 다시 설치합니다.                                                                     |              |              |
| b 인쇄 작업을 다시 보냅니다.                                                                                      |              |              |
| 여전히 프린터에서 빈 페이지가 인쇄됩니까?                                                                                |              |              |

**인쇄 품질 설명서** 9/17 페이지

| 조치                                                                                                    | ଜା                 | 아니요          |
|----------------------------------------------------------------------------------------------------|--------------------|--------------|
| 2 단계                                                                                                   | 3 단계로 이동합니다.       | 문제가 해결되었습니다. |
| a 이미징 장치에서 토너를 고르게 폅니다.                                                                                |                    |              |
| <ol> <li>토너 카트리지를 제거한 후 이미징 장치를 제거합니다.</li> </ol>                                                      |                    |              |
| 2 이미징 장치를 세게 흔듭니다.                                                                                     |                    |              |
| <b>경고—손상 위험:</b> 이미징 장치를 직사광선에 <b>10</b> 분 이상 노출시키지<br>마십시오. 오랜 기간 동안 빛에 노출되면 인쇄 품질 문제가 발생할 수<br>있습니다. |                    |              |
| 3 이미징 장치를 다시 설치한 후 카트리지를 다시 설치합니다.                                                                     |                    |              |
| b 인쇄 작업을 다시 보냅니다.                                                                                      |                    |              |
|                                                                                                    |                    |              |
| 여전히 프린터에서 빈 페이지가 인쇄됩니까?                                                                                |                    |              |
| 3 단계                                                                                                   | 연락처 <u>고객 지원</u> . | 문제가 해결되었습니다. |
| 이미징 장치를 교체한 후 인쇄 작업을 다시 전송하십시오.                                                                        |                    |              |
| 여전히 프린터에서 빈 페이지가 인쇄됩니까?                                                                                |                    |              |

## 인쇄물에 반복된 결함이 나타남

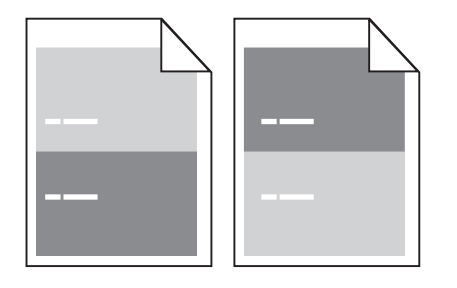

| 조치                                                                                                    | ଜା                                           | 아니요                                                                                                    |
|----------------------------------------------------------------------------------------------------|----------------------------------------------|----------------------------------------------------------------------------------------------------|
| 1 단계<br>결함이 있는 부분 사이의 거리를 확인하십시오.<br>동일한 결함이 있는 부분 사이의 거리를 확인합니다.<br>• 97mm(3.82 인치)<br>• 47mm(1.85 인치)<br>• 38mm(1.5 인치)<br>결함이 있는 부분 사이의 거리가 나열된 값들 중 하나입니까? | 2 단계로 이동합니다.                                 | <ol> <li>결함이 있는 부분 사<br/>이의 거리가<br/>80mm(3.15 인치)인<br/>지 확인합니다.</li> <li>거리를 확인한 후 고<br/>객 지원 또는 서비<br/>스 담당자에게 문의<br/>하십시오.</li> </ol> |
| 2 단계<br>이미징 장치를 교체한 후 인쇄 작업을 다시 전송하십시오.<br>반복되는 결함이 계속 나타납니까?                                                                                                  | 연락처 <u>고객 지원</u> 또는<br>서비스 담당자에게 문의<br>하십시오. | 문제가 해결되었습니다.                                                                                                    |

**인쇄 품질 설명서** 10/17 페이지

## 인쇄물에 그림자 이미지가 나타남

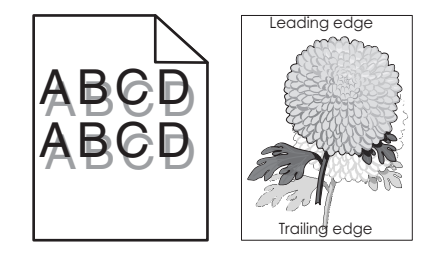

| 조치                                                             | ୍ମ                 | 아니요                                                      |
|----------------------------------------------------------------|--------------------|----------------------------------------------------------|
| <b>1 단계</b><br>용지 종류 및 중량이 올바른 용지를 용지함에 넣습니다.                  | 2 단계로 이동합니다.       | 용지 종류 및 중량이 올<br>바른 용지를 용지함에 넣<br>습니다.                   |
| 용시 종류 및 중량이 올바른 용시가 용시함에 들어 있습니까?<br>                          |                    |                                                          |
| 2 단계<br>프린터 제어판의 용지 메뉴에서 용지함에 넣은 용지에 맞는 용지 종류 및 중<br>량을 설정합니다. | 3 단계로 이동합니다.       | 용지함에 넣은 용지를 용<br>지함 설정에 지정된 용<br>지 종류 및 중량에 맞게<br>변경합니다. |
| 용지함이 들어 있는 용지의 종류 및 중량에 맞게 설정되어 있습니까?                          |                    |                                                          |
| 3 단계                                                           | 4 단계로 이동합니다.       | 문제가 해결되었습니다.                                             |
| a 운영 체제에 따라 인쇄 환경설정 또는 인쇄 대화 상자에서 용지 종류 및 중<br>량을 지정합니다.       |                    |                                                          |
| b 인쇄 작업을 다시 보냅니다.                                              |                    |                                                          |
| 여전히 출력물에 그림자 이미지가 나타납니까?                                       |                    |                                                          |
|                                                                | 연락처 <u>고객 지원</u> . | 문제가 해결되었습니다.                                             |
| 이미성 상지를 교제한 후 인쇄 작업을 나시 선송하십시오.                                |                    |                                                          |
| 여전히 출력물에 그림자 이미지가 나타납니까?                                       |                    | ļ                                                        |

### 기울어져 인쇄됨

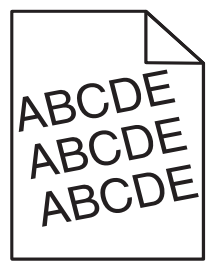

| 조치                                                                                                    | ଜା           | 아니요          |
|----------------------------------------------------------------------------------------------------|--------------|--------------|
| <ul> <li>1 단계</li> <li>a 용지함의 폭 및 길이 고정대를 넣은 용지의 크기에 맞는 위치로 이동합니다.</li> <li>b 인쇄 작업을 다시 보냅니다.</li> </ul> | 2 단계로 이동합니다. | 문제가 해결되었습니다. |
| 여전히 출력물이 기울어져서 인쇄됩니까?                                                                                    |              |              |

인쇄 품질 설명서

**11/17** 페이지

| 조치                                                   | 예                  | 아니요          |
|------------------------------------------------------|--------------------|--------------|
| 2 단계                                                 | 연락처 <b>고객 지원</b> . | 문제가 해결되었습니다. |
| a 인쇄 중인 용지가 용지함에서 지원되는지 확인하십시오.<br>b 인쇄 작업을 다시 보냅니다. |                    |              |
| 여전히 출력물이 기울어져서 인쇄됩니까?                                |                    |              |

#### 프린터에서 단색의 검은색 페이지가 인쇄됨

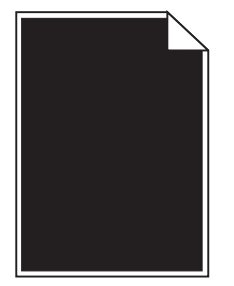

| 조치                                                                                       | ଜା                 | 아니요          |
|------------------------------------------------------------------------------------------|--------------------|--------------|
| 1 단계                                                                                     | 2 단계로 이동합니다.       | 문제가 해결되었습니다. |
| a 이미징 장치를 다시 설치합니다.                                                                      |                    |              |
| 1 토너 카트리지를 제거한 후 이미징 장치를 제거합니다.                                                          |                    |              |
| 경고—손상 위험: 이미징 장치를 직사광선에 10 분 이상 노출시키지<br>마십시오. 오랜 기간 동안 빛에 노출되면 인쇄 품질 문제가 발생할 수<br>있습니다. |                    |              |
| 2 이미징 장치를 설치한 후 카트리지를 설치합니다.                                                             |                    |              |
| b 인쇄 작업을 다시 보냅니다.                                                                        |                    |              |
| 프린터에서 단색의 검은색 페이지가 인쇄됩니까?                                                                |                    |              |
| 2 단계                                                                                     | 연락처 <u>고객 지원</u> . | 문제가 해결되었습니다. |
| 이미징 장치를 교체한 후 인쇄 작업을 다시 전송하십시오.                                                          |                    |              |
| 프린터에서 단색의 검은색 페이지가 인쇄됩니까?                                                                |                    |              |

## 인쇄물에 수평 줄무늬가 나타남

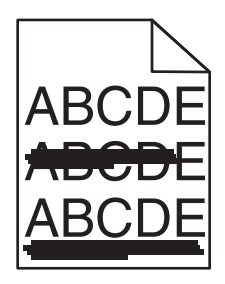

**인쇄 품질 설명서** 12/17 페이지

| 조치                                                                                                    | ଜା                 | 아니요                                       |
|----------------------------------------------------------------------------------------------------|--------------------|-------------------------------------------|
| <ul> <li>1 단계</li> <li>a 운영 체제에 따라 인쇄 환경설정 또는 인쇄 대화 상자에서 용지함 또는 공<br/>급 장치를 지정합니다.</li> <li>b 인쇄 작업을 다시 보냅니다.</li> </ul>                                                                                                    | 2 단계로 이동합니다.       | 문제가 해결되었습니다.                              |
| 출력물에 수평 줄무늬가 나타납니까?                                                                                                    |                    |                                           |
| 2 단계<br>프린터 제어판의 용지 메뉴에서 용지함에 넣은 용지에 맞는 용지 종류 및 중<br>량을 설정합니다.                                                                                                    | 3 단계로 이동합니다.       | 용지함에 넣은 용지에 맞<br>게 용지 종류 및 중량을<br>변경하십시오. |
| 용지 종류 및 중량이 용지함에 넣은 용지의 종류 및 중량과 일치합니까?                                                                                                    |                    |                                           |
| <ul> <li>3 단계</li> <li>a 새 용지를 넣으십시오.</li> <li>참고: 습도가 높은 경우 용지에 습기가 흡수됩니다. 용지를 사용하기 전 까지는 본래의 포장에 들어 있는 상태로 보관하십시오.</li> <li>b 인쇄 작업을 다시 보냅니다.</li> <li>출력물에 수평 줄무늬가 나타납니까?</li> </ul>                                                                                                  | 4 단계로 이동합니다.       | 문제가 해결되었습니다.                              |
| <ul> <li>4 단계</li> <li>a 이미징 장치를 다시 설치합니다.</li> <li>1 토너 카트리지를 제거한 후 이미징 장치를 제거합니다.</li> <li>경고—손상 위험: 이미징 장치를 직사광선에 10 분 이상 노출시키지 마십시오. 오랜 기간 동안 빛에 노출되면 인쇄 품질 문제가 발생할 수 있습니다.</li> <li>2 이미징 장치를 설치한 후 카트리지를 설치합니다.</li> <li>b 인쇄 작업을 다시 보냅니다.</li> <li>출력물에 수평 줄무늬가 나타납니까?</li> </ul> | 5 단계로 이동합니다.       | 문제가 해결되었습니다.                              |
| 5 단계<br>이미징 장치를 교체한 후 인쇄 작업을 다시 전송하십시오.<br>출력물에 수평 줄무늬가 나타납니까?                                                                                                    | 연락처 <u>고객 지원</u> . | 문제가 해결되었습니다.                              |

## 인쇄물에 수직 줄무늬가 나타남

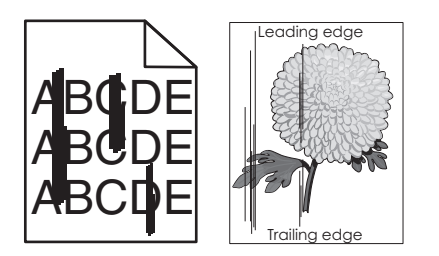

**인쇄 품질 설명서** 13/17 페이지

| 조치                                                                                                    | ଜା                                           | 아니요                                                                                                    |
|----------------------------------------------------------------------------------------------------|----------------------------------------------|----------------------------------------------------------------------------------------------------|
| <ul> <li>1 단계</li> <li>a 운영 체제에 따라 인쇄 환경설정 또는 인쇄 대화 상자에서 용지 종류, 질<br/>감 및 중량을 지정합니다.</li> <li>b 인쇄 작업을 다시 보냅니다.</li> <li>출력물에 수직 줄무늬가 나타납니까?</li> </ul>                                                                                                    | 2 단계로 이동합니다.                                 | 문제가 해결되었습니다.                                                                                                    |
| 2 단계<br>프린터 제어판의 용지 메뉴에서 용지함에 넣은 용지에 맞는 용지 질감 및 중<br>량을 설정합니다.<br>용지 질감, 종류 및 중량이 용지함에 넣은 용지와 일치합니까?                                                                                                    | 3 단계로 이동합니다.                                 | 다음 중 하나 이상을 수<br>행합니다.<br>• 용지함 설정에서 용<br>지함에 넣은 용지에<br>맞게 용지 질감, 종류<br>및 중량을 지정합니<br>다.<br>• 용지함에 넣은 용지<br>를 용지함 설정에 지<br>정된 용지 질감, 종류<br>및 중량에 맞게 변경<br>합니다. |
| <ul> <li>3 단계</li> <li>a 새 용지를 넣으십시오.</li> <li>참고: 습도가 높은 경우 용지에 습기가 흡수됩니다. 용지를 사용하기 전 까지는 본래의 포장에 들어 있는 상태로 보관하십시오.</li> <li>b 인쇄 작업을 다시 보냅니다.</li> <li>출력물에 수직 줄무늬가 나타납니까?</li> </ul>                                                                                                  | 4 단계로 이동합니다.                                 | 문제가 해결되었습니다.                                                                                                    |
| <ul> <li>4 단계</li> <li>a 이미징 장치를 다시 설치합니다.</li> <li>1 토너 카트리지를 제거한 후 이미징 장치를 제거합니다.</li> <li>경고—손상 위험: 이미징 장치를 직사광선에 10 분 이상 노출시키지 마십시오. 오랜 기간 동안 빛에 노출되면 인쇄 품질 문제가 발생할 수 있습니다.</li> <li>2 이미징 장치를 설치한 후 카트리지를 설치합니다.</li> <li>b 인쇄 작업을 다시 보냅니다.</li> <li>출력물에 수직 줄무늬가 나타납니까?</li> </ul> | 5 단계로 이동합니다.                                 | 문제가 해결되었습니다.                                                                                                    |
| 5 단계<br>이미징 장치를 교체한 후 인쇄 작업을 다시 전송하십시오.<br>출력물에 수직 줄무늬가 나타납니까?                                                                                                    | 연락처 <u>고객 지원</u> 또는<br>서비스 담당자에게 문의<br>하십시오. | 문제가 해결되었습니다.                                                                                                    |

**인쇄 품질 설명서** 14/17 페이지

## 출력물에 가로 빈 줄이 나타남

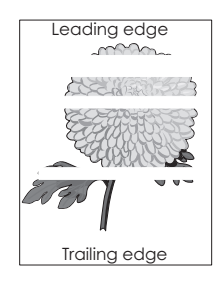

| 조치                                                                                                    | ଜା                 | 아니요          |
|----------------------------------------------------------------------------------------------------|--------------------|--------------|
| 1 단계<br>a 소프트웨어 프로그램이 올바른 채우기 패턴을 사용 중인지 확인합니다.<br>b 인쇄 작업을 다시 보냅니다.                                                                                                    | 2 단계로 이동합니다.       | 문제가 해결되었습니다. |
| 출력물에 가로 빈 줄이 나타납니까?                                                                                                    |                    |              |
| 2 단계<br>a 지정된 용지함 또는 공급 장치에 권장되는 종류의 용지를 넣습니다.<br>b 인쇄 작업을 다시 보냅니다.                                                                                                    | 3 단계로 이동합니다.       | 문제가 해결되었습니다. |
| 출력물에 가로 빈 줄이 나타납니까?                                                                                                    |                    |              |
| 3 단계<br>a 이미징 장치에서 토너를 고르게 폅니다.<br>1 토너 카트리지를 제거한 후 이미징 장치를 제거합니다.<br>2 이미징 장치를 세게 흔듭니다.<br>경고─손상 위험: 이미징 장치를 직사광선에 10 분 이상 노출시키지<br>마십시오. 오랜 기간 동안 빛에 노출되면 인쇄 품질 문제가 발생할 수<br>있습니다.<br>3 이미징 장치를 다시 설치한 후 카트리지를 다시 설치합니다.<br>b 인쇄 작업을 다시 보냅니다.<br>출력물에 가로 빈 줄이 나타납니까? | 4 단계로 이동합니다.       | 문제가 해결되었습니다. |
| 4 단계                                                                                                    | 연락처 <u>고객 지원</u> . | 문제가 해결되었습니다. |
| 이미징 장치를 교체한 후 인쇄 작업을 다시 전송하십시오.                                                                                                    |                    |              |
| ( 콜릭콜에 기도 한 콜에 나다합니까?                                                                                                    |                    |              |

## 출력물에 세로 빈 줄이 나타남

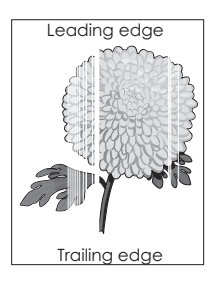

**인쇄 품질 설명서** 15/17 페이지

| 조치                                                                                                    | બા                                                                  | 아니요          |
|----------------------------------------------------------------------------------------------------|---------------------------------------------------------------------|--------------|
| 1 단계<br>a 소프트웨어 프로그램이 올바른 채우기 패턴을 사용 중인지 확인합니다.<br>b 인쇄 작업을 다시 보냅니다.                                                                                                    | 2 단계로 이동합니다.                                                        | 문제가 해결되었습니다. |
| 출력물에 세로 빈 줄이 나타납니까 <b>?</b>                                                                                                    |                                                                     |              |
| <ul> <li>2 단계</li> <li>a 프린터 제어판의 용지 메뉴에서 용지함에 넣은 용지에 맞는 용지 종류 및 중량을 설정합니다.</li> <li>b 인쇄 작업을 다시 보냅니다.</li> </ul>                                                                                                    | 3 단계로 이동합니다.                                                        | 문제가 해결되었습니다. |
| 출력물에 세로 빈 줄이 나타납니까?                                                                                                    |                                                                     |              |
| 3 단계<br>권장되는 종류의 용지를 사용 중인지 확인합니다.<br>a 표시된 용지함 또는 공급 장치에 권장되는 종류의 용지를 넣습니다.<br>b 인쇄 작업을 다시 보냅니다.<br>축력물에 세로 빈 좋아나타난니까?                                                                                                    | 4 단계로 이동합니다.                                                        | 문제가 해결되었습니다. |
| <ul> <li>4 단계</li> <li>a 이미징 장치에서 토너를 고르게 폅니다.</li> <li>1 토너 카트리지를 제거한 후 이미징 장치를 제거합니다.</li> <li>2 이미징 장치를 세게 흔듭니다.</li> <li>경고-손상 위험: 이미징 장치를 직사광선에 10 분 이상 노출시키지 마십시오. 오랜 기간 동안 빛에 노출되면 인쇄 품질 문제가 발생할 수 있습니다.</li> <li>3 이미징 장치를 다시 설치한 후 카트리지를 다시 설치합니다.</li> <li>b 인쇄 작업을 다시 보냅니다.</li> <li>출력물에 세로 빈 줄이 나타납니까?</li> </ul> | 연락처 <u>고객 지원</u> .<br><b>참고:</b> 레이저 스캐닝 장<br>치에 결함이 있을 수 있<br>습니다. | 문제가 해결되었습니다. |

## 출력물에 토너 얼룩이 나타남

| 조치                              | ଜା                 | 아니요          |
|---------------------------------|--------------------|--------------|
| 이미징 장치를 교체한 후 인쇄 작업을 다시 전송하십시오. | 연락처 <u>고객 지원</u> . | 문제가 해결되었습니다. |
| 출력물에 토너 얼룩이 나타납니까?              |                    |              |

### 출력물에 토너가 번지거나 배경 그림자가 나타남

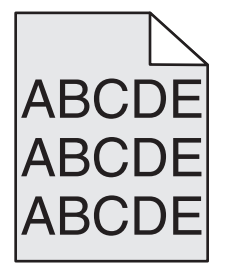

**인쇄 품질 설명서** 16/17 페이지

| 조치                                                  | ଜା                                           | 아니요          |
|-----------------------------------------------------|----------------------------------------------|--------------|
| 1 단계<br>이미징 장치를 다시 설치합니다.<br>a 이미징 장치를 제거한 후 설치합니다. | 2 단계로 이동합니다.                                 | 문제가 해결되었습니다. |
| b 현패 역합을 다시 모합니다.<br>출력물에 잉크가 번지거나 배경 그림자가 나타납니까?   |                                              |              |
| 2 단계<br>이미징 장치를 교체한 후 인쇄 작업을 다시 전송하십시오.             | 연락처 <u>고객 지원</u> 또는<br>서비스 담당자에게 문의<br>하십시오. | 문제가 해결되었습니다. |
| 출력물에 잉크가 번지거나 배경 그림자가 나타납니까?                        |                                              |              |

### 토너가 쉽게 지워짐

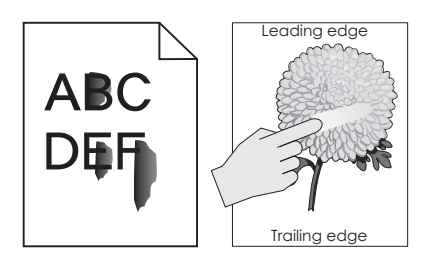

| 조치                                                        | ଜା                                    | 아니요                                             |
|-----------------------------------------------------------|---------------------------------------|-------------------------------------------------|
| <b>1 단계</b><br>프린터 제어판의 용지 메뉴에서 용지 종류, 질감 및 용지 중량을 확인합니다. | 2 단계로 이동합니다.                          | 용지함 설정에서 용지함<br>에 넣은 용지에 맞게 용<br>지 종류, 질감 및 중량을 |
| 용지 종류, 질감 및 무게 설정이 용지함에 있는 용지와 일치합니까?                     |                                       | 지경합니다.                                          |
| <b>2 단계</b><br>인쇄 작업을 다시 보냅니다.                            | 고객 지원 부서 또는 서<br>비스 담당자에게 문의하<br>십시오. | 문제가 해결되었습니다.                                    |
| 토너가 계속 벗겨집니까?                                             |                                       |                                                 |

#### 투명 용지 인쇄 품질이 열악함

| 조치                                                               | ଜା                 | 아니요                      |
|------------------------------------------------------------------|--------------------|--------------------------|
| <b>1 단계</b><br>프린터 제어판의 용지 메뉴에서 용지함에 넣은 용지에 맞는 용지 종류를 설정<br>합니다. | 2 단계로 이동합니다.       | 용지 종류를 투명 용지<br>로 설정합니다. |
| 용지함의 용지 종류가 투명 용지로 설정되었습니까?                                      |                    |                          |
| 2 단계<br>a 권장되는 종류의 투명 용지를 사용 중인지 확인합니다.<br>b 인쇄 작업을 다시 보냅니다.     | 연락처 <u>고객 지원</u> . | 문제가 해결되었습니다.             |
| 여전히 인쇄 품질이 열악합니까?                                                |                    |                          |

인쇄 품질 설명서 17/17 페이지

#### 인쇄 밀도가 고르지 않음

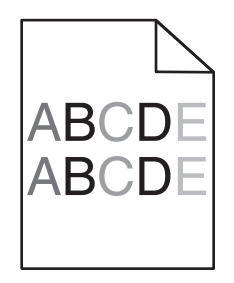

| 조치                              | બા                 | 아니요          |
|---------------------------------|--------------------|--------------|
| 이미징 장치를 교체한 후 인쇄 작업을 다시 전송하십시오. | 연락처 <u>고객 지원</u> . | 문제가 해결되었습니다. |
| 인쇄 밀도가 고르지 않습니까?                |                    |              |

#### 고객 지원 문의

고객 지원에 연락할 때 발생한 문제와 프린터 화면에 표시된 메시지 그리고 해결책을 찾기 위해 수행했던 문제 해결 단 계에 대해 설명해 주십시오.

프린터 모델 유형과 일련 번호를 알아야 합니다. 이와 관련된 자세한 내용은 프린터 위 전면 덮개 안에 있는 라벨 또는 프린터 후면에 있는 라벨을 참조하십시오. 일련 번호는 메뉴 설정 페이지에도 적혀 있습니다.

또는 프린터 구입처에 문의하십시오.